# How to use the Application dashboard and Draft dashboard

### Dashboard

| vicroads    | Dashboard | O<br>Profile | Company<br>profile | Manage<br>access | <b>G→</b><br>Sign out |
|-------------|-----------|--------------|--------------------|------------------|-----------------------|
| ★ Dashboard |           |              |                    |                  |                       |

## Dashboard

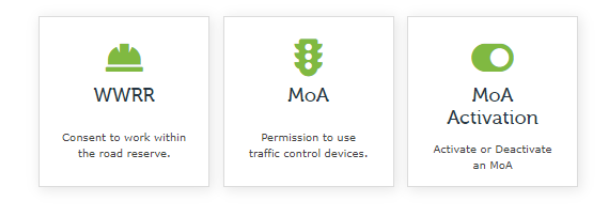

#### Application Dashboard

#### The application dashboard is broken down into 3 main columns:

- Submitted applications All application submitted and yet to be authorised
- Approved applications Authorised applications •
- Expired applications Applications that have past its end date.

As long as the number is greater than 0, you can click on a respective number to show more details (refer to next page).

| Application type | Drafts | Submitted | Approved | Expired |
|------------------|--------|-----------|----------|---------|
| МоА              | 6      | 27        | 4        | 20      |
| WWRR             | 3      | 25        | 3        | 4       |

#### Draft Applications The pending payment tab shows all applications that

before it can be submitted.

| require navment to be made |
|----------------------------|
|                            |

| Draft | Pending payment |
|-------|-----------------|

| ·                |        |           |             |        |        |                   |                     |         |  |
|------------------|--------|-----------|-------------|--------|--------|-------------------|---------------------|---------|--|
| Application type | Status | Form type | Reference ↑ | Street | Suburb | Created by        | Draft created on ↓  | Actions |  |
| MoA              | Draft  | -         | -           | -      | -      | Ande Shenkolianko | 09-08-2022 9:38 PM  | ٥       |  |
| MoA              | Draft  | -         | -           | -      | -      | Ande Shenkolianko | 01-08-2022 1:49 PM  | ۲       |  |
| WWRR             | Draft  | -         | 1234123     | -      | -      | Ande Shenkolianko | 28-07-2022 10:27 PM | ٥       |  |

The Draft dashboard shows all applications that are still in a draft state and yet to be submitted. Click on the arrow button under 'Actions' column to edit or delete these applications.

## Application Dashboard -Submitted

Dashboard > MOA Applications - Submitted

The status of applications will be displayed in the Status column. The current statuses for an application is: Submitted, In review, Waiting for details, On hold or PO Review required.

## MOA Applications -/Submitted (22)

| Application ref ↓ | Status    | Reference | Street            | Suburb    | Created by | Start date | End date   | Actions |
|-------------------|-----------|-----------|-------------------|-----------|------------|------------|------------|---------|
| MOA-0001259       | In Review | 1234      | 1                 | 1         | John Smith | 09-07-2022 | 09-07-2022 | 0       |
| MOA-0001258       | In Review | 1234      | 1                 | 1         | John Smith | 02-07-2022 | 09-07-2022 | ۲       |
| MOA-0001237       | In Review | WWRR-9999 | 60 Denmark Street | Kew       | John Smith | 03-06-2022 | 02-07-2022 | ۲       |
| MOA-0001236       | In Review | 1234      | 1                 | 1         | John Smith | 03-06-2022 | 17-06-2022 | ۲       |
| MOA-0001212       | In Review | WWRR-997  | Monash Freeway    | Dandenong | John Smith | 26-05-2022 | 04-06-2022 | ٥       |
| MOA-0001211       | In Review | WWRR-1444 | 13 Jones Street   | Chadstone | John Smith | 14-05-2022 | 11-06-2022 | ۲       |
| MOA-0001210       | In Review | 2         | 2                 | 2         | John Smith | 14-05-2022 | 11-06-2022 | ۰       |
| MOA-0001209       | In Review | 1234      | 1                 | 1         | John Smith | 14-05-2022 | 11-06-2022 | ۲       |
| MOA-0001193       | In Review | 1234      | 60 denmark street | kew       | John Smith | 07-05-2022 | 11-06-2022 | ۲       |
|                   |           |           |                   |           |            |            |            |         |

Clicking on the Application reference number will show you all the related documents for that application. These can be: Submitted PDF, Tax Invoice (if payment is made), Authorised PDF and all the documents attached as part of the application submission.